## **Creating your First DirectAdmin Server**

Before you can sell and provision hosting accounts, you must add at least one server to your WHMCS installation. The steps below create a DirectAdmin server in WHMCS.

## **Creating a DirectAdmin Server**

To add your server to WHMCS:

1. In to the DirectAdmin Administrator panel go to **Account Manager > Create Reseller** and create a new reseller user.

2. Log in to the WHMCS Admin Area.

3. Go to **Configuration > System Settings > Servers** (**Setup > Products/Services > Servers** in WHMCS 7.10 and earlier).

- 4. Click Add New Server.
- 5. Select *DirectAdmin* for **Module**.

6. Enter the server hostname or IP address and the DirectAdmin reseller username and password or login key.

**P** For help with these details, contact your hosting provider or system administrator.

7. Click **Test Connection** to ensure that WHMCS is able to communicate. A success message will appear.

8. Click **Save Changes.** The **Servers** interface will appear, displaying the newly-added server in the list.

| Servers                                                             |                                          |                                  |                                   |                           |                            |                         |
|---------------------------------------------------------------------|------------------------------------------|----------------------------------|-----------------------------------|---------------------------|----------------------------|-------------------------|
| Server Added Succe     The new server has been                      | esfully!<br>n added and is now ready for | r use.                           |                                   |                           |                            |                         |
| This is where you configure all you<br>setup to function correctly. | ur servers so that WHMCS ca              | in communicate with them. The de | fault server for each module is n | narked with an asterisk * | . You must select a defaul | It server for automatic |
|                                                                     |                                          |                                  |                                   |                           |                            |                         |
| + Add New Server Create                                             | New Group                                |                                  |                                   |                           |                            | 2                       |
| + Add New Server Create                                             | New Group<br>IP Address                  | WHMCS Usage Stats                | Remote Usage Stats                |                           |                            | Status                  |
| Add New Server     Create      Server Name  DirectAdmin             | New Group<br>IP Address                  | WHMCS Usage Stats                | Remote Usage Stats                |                           |                            | Status                  |